Per rendere visibili oggetti digitali nel nuovo Opac SBN è necessario, in fase di collocazione del documento, dopo aver riempito i campi relativi all'inventario, entrare nella funzione copia digitale

| 🥹 Esercizio - Polo N                                        | NAP - SBN Web - Mozilla Firef                   | ox                                                                                  |                                                                        |                            |                                   |                           |                                        |                                         | <b>D</b> X                                            |
|-------------------------------------------------------------|-------------------------------------------------|-------------------------------------------------------------------------------------|------------------------------------------------------------------------|----------------------------|-----------------------------------|---------------------------|----------------------------------------|-----------------------------------------|-------------------------------------------------------|
| <u>File Modifica Visua</u>                                  | alizza <u>C</u> ronologia S <u>e</u> gnalibri   | <u>Strumenti</u> <u>A</u> iuto                                                      |                                                                        |                            |                                   |                           |                                        |                                         |                                                       |
| 🐏 Esercizio - Polo N                                        | AP - SBN +                                      |                                                                                     |                                                                        |                            |                                   |                           |                                        |                                         | -                                                     |
| 🔶 🖌 💽 http://sb                                             | onweb.bnnonline.it/sbn/docur                    | mentofisico/datiInventari/                                                          | modificaInvColl.do                                                     |                            | ☆ -                               | C Q                       | Ashampoo                               | DUS Custor                              | nized We 🔎 🏠                                          |
| 🖻 Più visitati 🗋 Con                                        | ne iniziare 🐱 Ultime notizie 單                  | Comune di Napoli - Vai .                                                            |                                                                        |                            |                                   |                           |                                        |                                         |                                                       |
| ashampoo" -                                                 | ▼ 📀 - 📲 📓 🖾 🤅                                   | ) 💵 🐟 · 🖪 · 🚟 📑 [22                                                                 | 87]* 🐏 🔹 💽 🛌 🖽 🖽                                                       |                            | ≌E-mail N                         | lotifier                  | 🗢 25°C                                 |                                         | × +                                                   |
| Biblioteca: BN Biblioteca N                                 | azionale Vittorio Emanuele III. Utente: bnu     | tes                                                                                 |                                                                        |                            | Eser                              | cizio                     | - Polo                                 | NAP -                                   | SBN Web                                               |
| <ul> <li>Interrogazione</li> </ul>                          | Ricerca titolo > Sintetica titoli > Analitica > | Lista Inventari del titolo > Modifica C                                             | ollocazione > Modifica Inventario                                      |                            |                                   |                           |                                        |                                         |                                                       |
| □ <u>Titolo</u>                                             | Biblioteca BN Biblioteca Nazio                  | nale Vittorio Emanuele III                                                          |                                                                        |                            |                                   |                           |                                        |                                         |                                                       |
| <u>Autore</u>                                               | Titolo di collocazione: RAV1394788 L*altra n    | happa : esploratrici viaggiatrici geogr<br>Itra mappa : esploratrici viaggiatrici g | ate / Luisa Rossi ; presentazione<br>eografe / Luisa Rossi ; presenta: | di Margher<br>zione di Mar | rita Hack Regg<br>rgherita Hack I | gio Emilia :<br>Reggio En | i Diabasis, (2009<br>nilia : Diabasis, | 5] 351 p., [40] c.<br>[2005] 351 p., [4 | di tav. : ill. ; 23 cm.<br>10] c. di tav. : ill. ; 23 |
| <u>Marca</u>                                                | cm.                                             |                                                                                     |                                                                        |                            |                                   |                           |                                        |                                         |                                                       |
| n Soggetti                                                  | Collocazione                                    | SOG, FEM.                                                                           |                                                                        | 0975                       |                                   |                           |                                        |                                         |                                                       |
| Classificazioni                                             |                                                 |                                                                                     |                                                                        |                            |                                   | -                         |                                        |                                         |                                                       |
| © Thesauro                                                  | Consistenza della Collocazione                  |                                                                                     |                                                                        |                            |                                   |                           |                                        |                                         |                                                       |
| ID gestionali                                               |                                                 |                                                                                     |                                                                        |                            |                                   | .H                        |                                        |                                         |                                                       |
| Proposta Correzione                                         | Stampa Etichetta 📃                              |                                                                                     |                                                                        |                            |                                   |                           |                                        |                                         |                                                       |
| Acquisizioni                                                | Inver                                           | itario                                                                              | N                                                                      |                            |                                   |                           |                                        |                                         | )                                                     |
| Documento Fisico                                            | . 174                                           | 4022                                                                                | Copia Digitale                                                         |                            | Carico inv                        | /entarial                 | le / Fattura                           | <u>Scarico</u>                          | Inventariale                                          |
| Servizi                                                     | Tipo digitalizzazione                           | Parziale 🔹                                                                          |                                                                        |                            |                                   |                           |                                        |                                         |                                                       |
| Elaborazioni differite                                      | Riferimento Teca Digitale                       | Teca Digitale Biblioteca N                                                          | lazionale                                                              |                            |                                   | •                         | -                                      |                                         |                                                       |
| <u>Amminist. del sistema</u>                                | Disponibilità da remoto                         | Sempre 🔹                                                                            |                                                                        |                            |                                   |                           |                                        |                                         |                                                       |
| sbnmarc: 2011-09-21 13:19:05<br>sbnweb: 2011-09-22 15:37:28 |                                                 | http://www.bnnonline.it/index.php                                                   | ?it/136/teca-tematica/show/13/3                                        | 306                        |                                   |                           |                                        |                                         |                                                       |
|                                                             |                                                 |                                                                                     |                                                                        |                            |                                   |                           |                                        |                                         |                                                       |
|                                                             | Dati per l'accesso da remoto                    |                                                                                     |                                                                        |                            |                                   |                           |                                        |                                         |                                                       |
|                                                             |                                                 |                                                                                     |                                                                        |                            |                                   | at                        |                                        |                                         |                                                       |
|                                                             |                                                 | Aggiorna dati di posses                                                             | so in Indice Esempla                                                   | re Ca                      | inc Inv                           | Salva                     | Indietro                               |                                         |                                                       |
|                                                             |                                                 | riggiorna ada al pocoso                                                             |                                                                        |                            |                                   |                           | maiotro                                |                                         |                                                       |
|                                                             |                                                 |                                                                                     |                                                                        |                            |                                   |                           |                                        |                                         |                                                       |
|                                                             |                                                 |                                                                                     |                                                                        |                            |                                   |                           |                                        |                                         |                                                       |
|                                                             |                                                 |                                                                                     |                                                                        |                            |                                   |                           |                                        |                                         |                                                       |
|                                                             |                                                 |                                                                                     |                                                                        |                            |                                   |                           |                                        |                                         |                                                       |
| <b>B</b>                                                    | 📋 🖸 🥹                                           | <b>(3)</b>                                                                          |                                                                        |                            |                                   | IT                        | - P                                    | 1                                       | 12:38<br>23/09/2011                                   |

valorizzare i campi presenti :

tipo di digitalizzazione : parziale o completa

RiferimentoTeca Digitale : selezionare la propria biblioteca

Disponibilità da remoto : solo in loco o sempre

Dati per l'accesso da remoto : inserire l'indirizzo URL dove è disponibile il documento

Successivamente entrare nella funzione: Aggiorna dati di possesso in indice

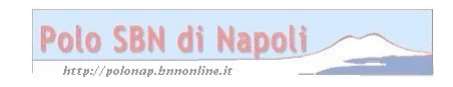

| 🥹 Esercizio - Polo N                | IAP - SBN Web - M         | 1ozilla F                   | irefox                               | -             |                       |             |                |           |               | - 0 X        |   |
|-------------------------------------|---------------------------|-----------------------------|--------------------------------------|---------------|-----------------------|-------------|----------------|-----------|---------------|--------------|---|
| <u>File M</u> odifica <u>V</u> isua | alizza <u>C</u> ronologia | S <u>eg</u> nal             | ibri <u>S</u> trumenti <u>A</u> iuto | a lan         |                       |             |                |           |               |              |   |
| 🝓 Esercizio - Polo N                | AP - SBN +                |                             |                                      |               |                       |             |                |           |               |              |   |
| 🔶 🔌 💽 http://sb                     | nweb.bnnonline.it/        | /sbn/do                     | ocumentofisico/datiIn                | ventari/m     | odificaInvColl.do     |             | ☆ - C          | ∎ • Ashan | npoo US Custo | mized We 👂 1 |   |
| Più visitati Com                    | ne iniziare 🐱 Ultime      | e notizie                   | e 單 Comune di Napo                   | li - Vai      |                       |             |                |           |               |              |   |
| ashampoo" -                         | ▼ ③ · ↓                   | 3 📾 🛯                       | 1 🙆 🖬 🎲 · 🕒 · 🚟                      | [2287         | 7]• 🗠• 💿 💽 🛌          |             | E-mail Notifie | er• 🜩 25° | νC            | 36           | + |
| <u>Titolo</u>                       | Oggetto di Riferimento:   | RAV139                      | 4/88 L'*altra mappa                  | esploratri    | ici viaggiatrici geog | rate / l    |                |           |               |              | • |
| <u>Autore</u>                       |                           | http://ww                   | w bnnonline it/index php?it/13       | 6/teca-temati | ica/show/13/306       |             |                | -         |               |              |   |
| Marca                               |                           |                             |                                      |               |                       |             |                |           |               |              |   |
| E Luogo                             | URI accesso risorsa el.:  |                             |                                      |               |                       |             |                |           |               |              |   |
| <u>Soqqetti</u>                     |                           |                             |                                      |               |                       |             |                | .a        |               |              |   |
| Classificazioni                     |                           | Parziale                    |                                      |               |                       |             |                |           |               |              |   |
| ID gestionali                       | Tipo di digitalizzazione: |                             |                                      |               |                       |             |                |           |               |              |   |
| Proposta Correzione                 |                           |                             |                                      |               |                       |             |                | .4        |               |              |   |
|                                     | Dati di possesso per la B | Biblioteca:                 | Napoli-Bibl. Nazionale               | di Napoli     |                       |             |                |           |               |              |   |
| Page State                          | Fondo:                    |                             |                                      |               |                       |             |                |           |               |              |   |
| Documento Fisico                    | Segnatura:                |                             |                                      |               |                       |             |                |           |               |              |   |
| Servizi                             |                           |                             |                                      |               |                       |             |                |           |               |              |   |
| Elaborazioni differite              | Segnatura Antica:         |                             |                                      |               |                       |             |                |           |               |              |   |
| Amminist. del sistema               |                           |                             |                                      |               |                       |             |                |           |               |              |   |
| sbnmarc: 2011-09-21 13:19:05        |                           |                             |                                      |               |                       |             |                |           |               |              |   |
|                                     | Consistenza:              |                             |                                      |               |                       |             |                |           |               |              | Ξ |
|                                     |                           |                             |                                      |               |                       |             |                |           |               |              |   |
|                                     | Mutile:                   |                             | N <b>-</b>                           |               |                       |             |                |           |               |              |   |
|                                     | wano.                     |                             | <b>I</b> III III                     |               |                       |             |                |           |               |              |   |
|                                     |                           |                             |                                      |               |                       |             |                |           |               |              |   |
|                                     | Note:                     |                             |                                      |               |                       |             |                |           |               |              |   |
|                                     |                           | _                           |                                      |               |                       |             |                | -11       |               |              |   |
|                                     | Formato Elettronico: S    | <ul> <li>Tipo di</li> </ul> | igitalizzazione: 0 🔻                 |               |                       |             |                | _         |               |              |   |
|                                     |                           | http://ww                   | w.bnnonline.it/index.php?it/13       | 6/teca-temati | ica/show/13/306       |             |                |           |               |              |   |
|                                     | URI accesso risorsa el.:  |                             |                                      |               |                       |             |                |           |               |              |   |
|                                     |                           |                             |                                      |               |                       |             |                | 4         |               |              |   |
|                                     |                           |                             |                                      |               |                       |             |                | ***       |               |              |   |
|                                     |                           |                             |                                      | Copia         | Conferma inser/a      | aggior Annu | lla            |           |               |              | + |
|                                     |                           |                             |                                      |               |                       |             |                | -         |               | 12:46        |   |
|                                     |                           | e                           |                                      |               |                       |             |                | <b>^</b>  |               | 23/09/2011   |   |

Selezionare Formato elettronico: S/N Tipo di digitalizzazione: Parziale/Completa Reinserire l'indirizzo URI per l'accesso da remoto e quindi confermare inserimento/aggiornamento

Per un esempio di questa procedura potete effettuare in Opac SBN (<u>http://opac.sbn.it/opacsbn/opac/iccu/base.jsp</u>) la ricerca: La Certosa di Calci, ([S.l. : s.n.], 1955 (Genova : Arti grafiche Marconi) dove accanto alla localizzazione appare l' URL con la possibilità di visualizzare la risorsa digitale

| Polo      | SRN      | di         | Nano  | li | ~ |
|-----------|----------|------------|-------|----|---|
| 0 10 1 10 | Part 1 4 | <b>M</b> 4 | 11000 |    |   |